Cette documentation précise toutes les méthodes de recherche d'un document dans l'application et dans l'espace Client:

## Depuis l'application, il vous faut cliquer sur :

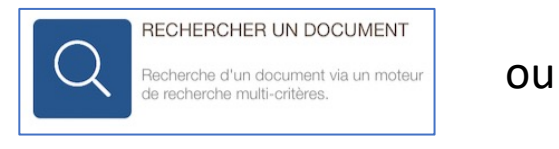

Depuis la page d'accueil

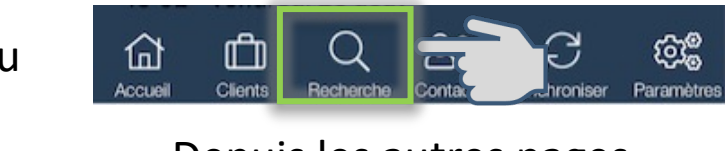

Depuis les autres pages

Depuis l'Espace Client, vous devez accéder à:

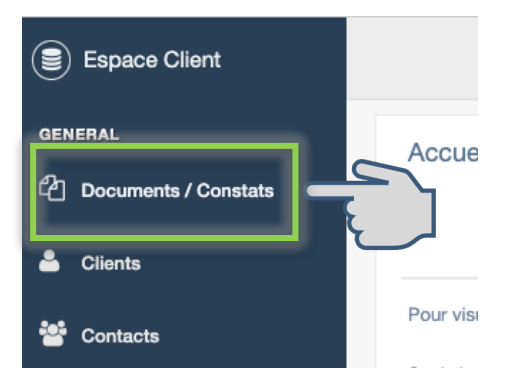

## Recherche d'un Document – Depuis l'Application 2/3

 Depuis cet écran, plusieurs solutions vous sont proposées:

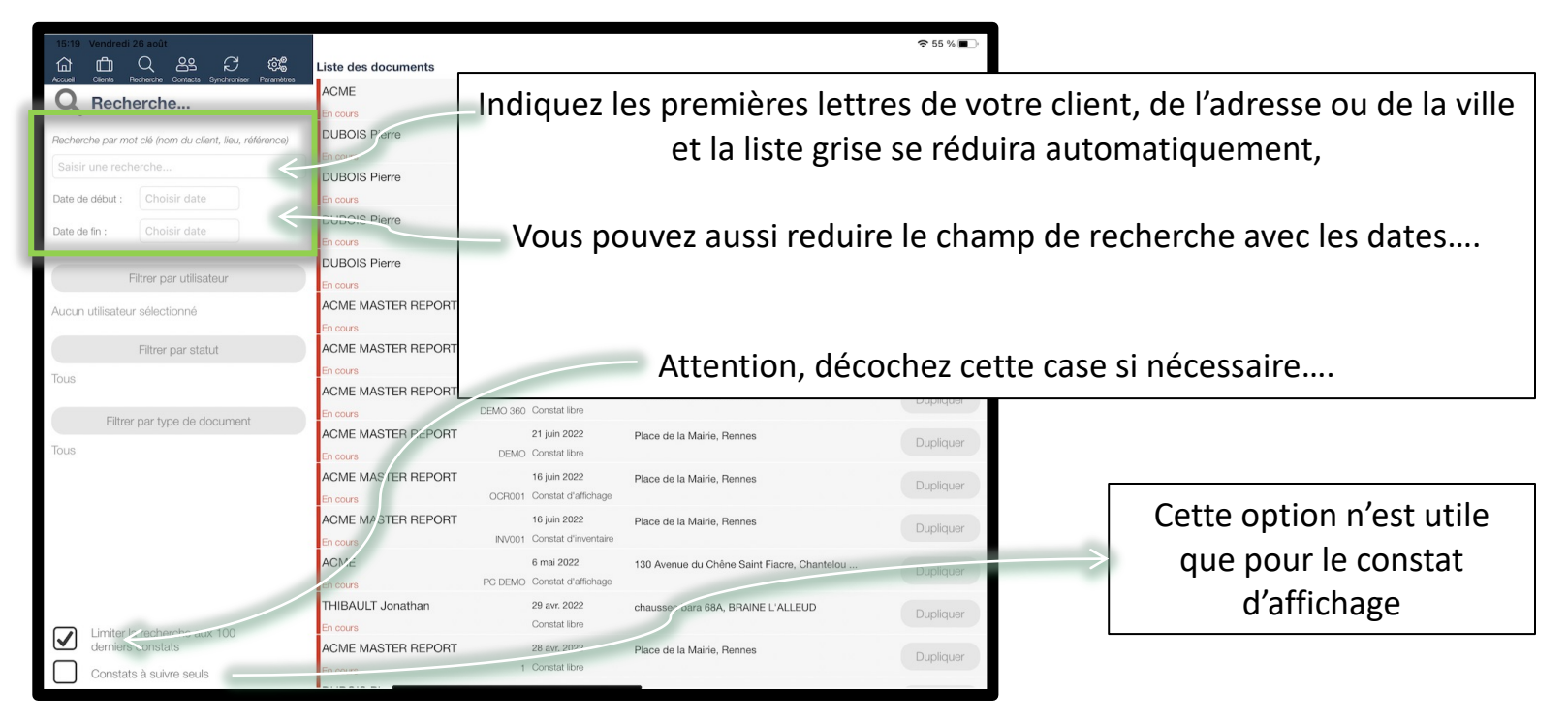

Filtrer par utilisateur

Filtrer par statut

Filtrer par type de document

Ces 3 filtres peuvent aussi vous permettre de vérifier que votre recherche n'est pas tronquée par certains choix sélectionnés

## Recherche d'un Document – Depuis l'Espace Client 3/3

## • Depuis cet écran, recherchez et filtrez si nécessaire:

| Espace Client                               |                                                                         |              |               |                                                             |              |               |          | . 🕮 💶 🙆 -   |
|---------------------------------------------|-------------------------------------------------------------------------|--------------|---------------|-------------------------------------------------------------|--------------|---------------|----------|-------------|
| GENERAL                                     | Accueil > Documents                                                     |              |               |                                                             |              |               |          |             |
| C Documents / Constats                      |                                                                         |              |               |                                                             |              |               |          |             |
| 🐣 Clients                                   |                                                                         |              |               |                                                             |              |               |          |             |
| 曫 Contacts                                  | Pour visualiser les documents archivés, ciliquez sur Filtres            |              |               |                                                             |              |               |          |             |
| 🖋 Configuration 🧹                           | Seus es 200 demens sont attiches. You tout atticher, coorez cette case: |              |               |                                                             |              |               |          | Rechercher  |
| Modèles de Textes                           | Date 🖓                                                                  | Utilisateur  | Clients       | Lieu                                                        | Référence    | Туре          | Statut   | Détails 🐺   |
| Modèles de Documents                        | 2022-08-05 13:50                                                        | David DUPONT | ACME          | Site : 130 Avenue du Chêne Saint Flacre, Chanteloup-en-Brie | TEST COLLAGE | Constat libre | En cours | Q Consulter |
| ↓ <mark>19 Tarifs</mark><br>Etats des lieux | 2022-07-13 15:40                                                        | David DUPONT | DUBOIS Pierre | Site : 423 Rue de la République, Lyon                       |              | Constat libre | En cours | Q Consulter |
| Surfaces                                    | 2022-07-13 12:00                                                        | David DUPONT | DUBOIS Pierre | Site : 423 Rue de la République, Lyon                       | VOIRIE1307   | Constat libre | En cours | Q Consulter |

Rechercher

Rapide, Saisissez dans cette fenêtre de recherche les premières lettres de votre client, de l'adresse ou de la ville et la liste grise se réduira automatiquement,

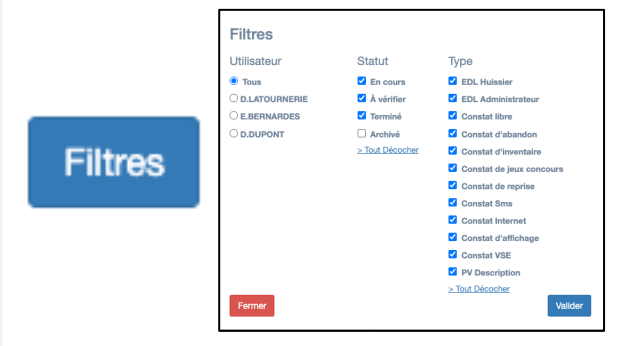

Cliquez sur le bouton « Filtres » pour vérifiez la pertinence de votre requête

Seuls les 200 derniers documents sont affichés. Pour tout afficher, cochez cette case :

Et n'oubliez pas de cocher cette case pour élargir votre recherche